# 視聴方法について

・会議名一覧タブ(初期画面)

# 会議日程を指定して、録画映像を視聴する。

- 1.表示年を選択する。
- 2. 選択年の会議一覧が表示されるので、視聴したい会議を選択する。
- 3. 選択した会議の日程が展開されるので、視聴したい日を選択する。
- 4. 選択した日の発言一覧が表示されるので、視聴したい発言の再生ボタンを押す。

#### キーワード検索について

検索フォームへキーワードを入力してEnterキーを押すと、キーワード検索が可能です。
※検索対象は、会議名(平成31年3月定例会(第468回)など)、
日程名(代表質問・個人質問・予算決算常任委員会など)、議員(発言者)、発言内容です
※キーワードをスペースで区切ることでAND検索が可能です

#### ・議員名一覧タブ

#### 議員を指定して、録画映像を視聴する。

- 1. 五十音順インデックスを使用して、視聴したい議員(発言者)を選択する。
- 2. 選択した議員の発言一覧が表示されるので、視聴したい発言の再生ボタンを押す。
- ・会派名一覧タブ

### 会派を指定して、録画映像を視聴する。

- 1. 視聴したい会派を選択する。
- 2. 選択した会派の発言一覧が表示されるので、視聴したい発言の再生ボタンを押す。

### ・条件検索タブ

#### 複合条件(キーワード・期間・会派/議員)で検索して、録画映像を視聴する

# 下記方法にて検索条件を指定後、検索ボタンを押す。

※すべての検索条件を指定しなくても検索可能です

### キーワード指定方法

- 1. キーワード入力欄にキーワードを入力する。
  - ※キーワードをスペースで区切ることで複数指定可能です
- 2. キーワード組み合わせ(すべて含む or いずれか含む)を指定する。

#### 期間指定方法

1. 入力欄に開始日と終了日を入力する。

#### 会派指定方法

- 1. 会派から絞り込みボタンを押す。
- 2. 会派リストより会派を選択する。
- 3. 選択した会派所属の議員の一覧が表示されるので、視聴したい議員を選択する。

#### 議員指定方法

- 1. 議員から絞り込みボタンを押す。
- 2. 議員リストより議員を選択する。

# 画面表示について

・表示設定タブ **文字サイズおよび配色パターンの変更が可能です**。